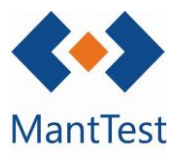

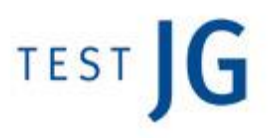

## COM CREAR UN EQUIP-FITXA D'ACTIU (NET-08)

En MantTest.net una fitxa d'actiu o equip és una agrupació d'actius similars. Per introduir una nova fitxa d'actiu es pot realitzar de tres maneres diferents, mitjançant la finestra de fitxes d'actiu, mitjançant la finestra de gammes o utilitzant un Excel de pujada massiva (veure NET\_XXX).

## Definició des de finestra fitxes d'actiu

Hem de dirigir a la finestra de fitxes d'actiu des del menú i una vegada allà seleccionar el botó de nou equip. Un cop seleccionat se'ns obrirà l'arbre de gammes i haurem de seleccionar o fer doble clic sobre la gamma de la qual desitgem que pengi l'equip.

| 📕 Fichas d                                    | e activo                                    |                            |                            |                                             |
|-----------------------------------------------|---------------------------------------------|----------------------------|----------------------------|---------------------------------------------|
| Buscar                                        |                                             |                            | Q                          |                                             |
| Arrastrar la cabec                            | tera de la columna y colocar aquí para agru | par por este valor         |                            |                                             |
| Ficha de activo                               |                                             | Zona                       |                            |                                             |
| > 024                                         | ALTAVOCES                                   | Cn.P1.C1.E1. Edificio1     |                            |                                             |
| > 034                                         | ASCENSOR                                    | Cn.P1.C1.E1. Edificio1     |                            |                                             |
| > 004                                         | BATERIA CONDENSADORES                       | Cn.P1.C1.E1. Edificio1     |                            |                                             |
| > 011                                         | BOCA EXTRACCIÓN                             | Cn.P1.C1.E1. Edificio1     |                            |                                             |
| > 008                                         | BOMBA DE CALOR                              | Cn.P1.C1.E1. Edificio1     |                            |                                             |
| > BOM8001                                     | 2 BOMBA DE CALOR                            | Cn.P1.C2.ED. Edificio Demo | )                          |                                             |
| > BC                                          | BOMBA DE CALOR                              | Cn.P1.C1.R. Restaurante    |                            |                                             |
| > 015                                         | BOMBAS CLIMATIZACIÓN                        | Cn.P1.C1.E1. Edificio1     |                            |                                             |
| > 017                                         | BOMBAS FONTANERIA                           | Cn.P1.C1.E1. Edificio1     |                            |                                             |
| > 009                                         | CALDERA                                     | Cn.P1.C1.E1. Edificio1     |                            | Camas y fichas de activos                   |
| > 010                                         | CLIMATIZADOR                                | Cn.P1.C1.E1. Edificio1     |                            |                                             |
| H 4 1                                         | 2 a. a.                                     | Page 1                     | er 2 30 elementos/página ♥ | Buscor                                      |
|                                               |                                             |                            |                            | BOMBAS Y GRUPOS DE PRESIÓN                  |
| Ningún filtro aplicado 🔺 🗙                    |                                             |                            |                            | CONTRAINCENDIOS                             |
|                                               |                                             |                            |                            | <ul> <li>ELEMENTOS CONSTRUCTIVOS</li> </ul> |
|                                               |                                             |                            | ELEMENTOS DE CLIMATIZACIÓN |                                             |
|                                               |                                             |                            | BOCA EXTRACCIÓN BAÑO       |                                             |
|                                               |                                             |                            |                            | CLIMATIZADORES                              |
| Recordar que la selecció de la gamma de la    |                                             |                            |                            | CONDUCTOS AIRE     EAN-COIL                 |
| qual depengui l'equin implicarà heretar totes |                                             |                            |                            | RECUPERADORES DE CALOR                      |
|                                               |                                             |                            |                            | ELEMENTOS MEDIDA                            |
| les s                                         | eves operacions                             | s. Un cop selec            |                            |                                             |
| gami                                          | na nare aquesta                             | a no es nodrà r            | Ningún filtro aplicado     |                                             |
| 54111                                         | na pare aquest                              |                            | iounicui.                  |                                             |
|                                               |                                             |                            |                            | R + # / ● Ο × Β                             |

Botó de selecció de la gamma.

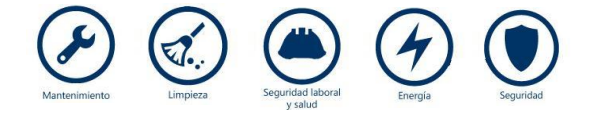

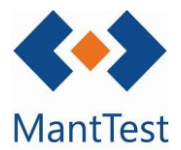

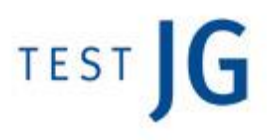

## Definició des de finestra de gammes

Hem de dirigir-nos a la finestra de gammes i després de seleccionar la gamma de la qual voldrem que pengi l'equip clicarem en el tercer botó de creació, el que fa referència a creació de fitxa d'actiu

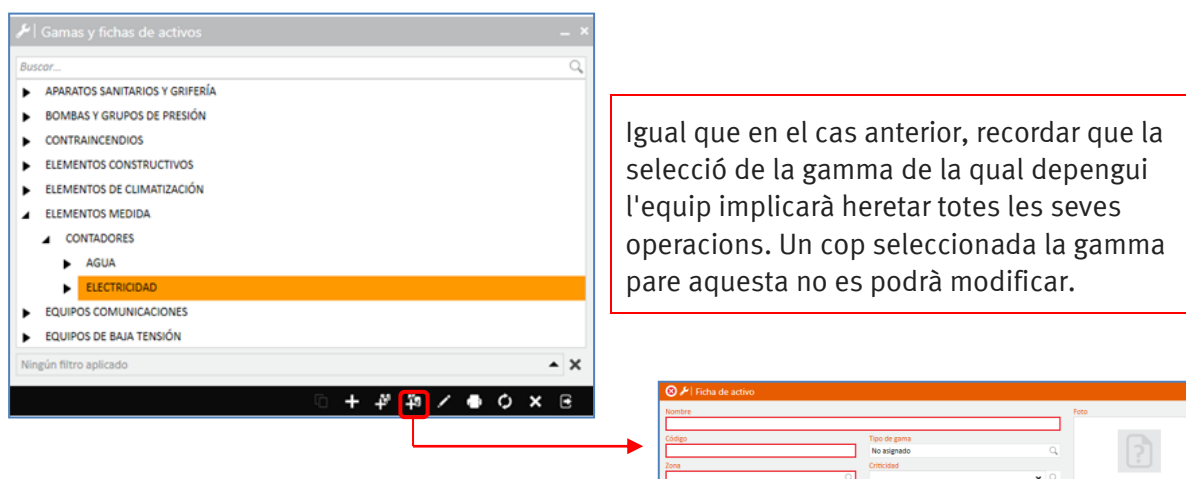

Arribats a aquest punt la definició de la fitxa d'actiu és idèntica en les dues formes de definició.

S'haurà d'introduir un codi d'equip únic així com un nom identificatiu de l'equip.

També s'haurà de seleccionar la zona gestionable a la qual pertany l'equip, si l'usuari només té accés a una aquest camp estarà farcit per defecte.

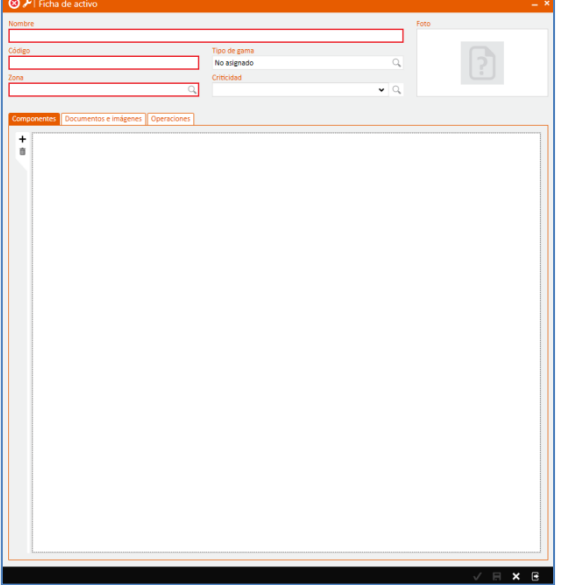

La zona gestionable de l'equip no es pot modificar després de la seva creació i només es podran afegir actius a l'equip que pertanyen a aquesta.

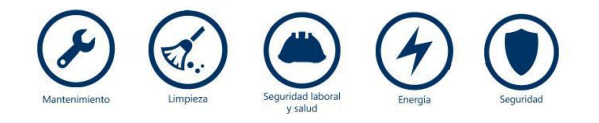

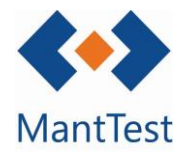

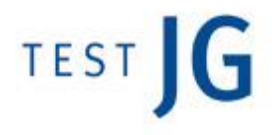

Un cop definits les dades genèriques de la fitxa s'han de guardar aquests clicant al botó de validar . 🗸

A continuació ens dirigim a la pestanya d'actius per introduir tots els actius existents relacionats amb la seva ubicació.

| E I I Ficha de activo - 351465 ×                                                                                                    |                                   |
|----------------------------------------------------------------------------------------------------|-----------------------------------|
| Nombre Foto                                                                                                    |                                   |
| 351465                                                                                                    |                                   |
| 0223 No asienado Q                                                                                                    |                                   |
| Zona Criticidad                                                                                                    |                                   |
| Cn.P1.C1.E1 - Edificio1 Q                                                                                                    |                                   |
|                                                                                                    |                                   |
| Componentes Documentos e imágenes Otros datos Operaciones Activos Configuración de las órdenes preventivas                                                                                                    |                                   |
| Identificación de activos                                                                                                    |                                   |
| Por zona      Por nombre      Por número de registro                                                                                                    |                                   |
| Lista de activos                                                                                                    |                                   |
| Arrastrar la cabecera de la columna y colocar aqui para agrupar por este valor                                                                                                    |                                   |
| No activo Zona # Serie Nombre Número de unidades Coeficiente Fecha de compra Fecha de instalación Precio de compra Vida útil en años. Fecha de                                                                                                    | 61-                               |
|                                                                                                    | Zonas –                           |
|                                                                                                    | Buscar Q                          |
|                                                                                                    | 🖌 🌒 Cn Continente                 |
|                                                                                                    | 🔺 🐫 Cn.P1 País 1                  |
|                                                                                                    | Cn.P1.C1 Cludad 1                 |
|                                                                                                    | Cn.P1.C1.E1 Edificio1             |
|                                                                                                    | Cn.P1.C1.E1.P1 Planta primera     |
|                                                                                                    | Cn.P1.C1.E1.P1.H-1A Habitación 1A |
|                                                                                                    | Cn.P1.C1.E1.P1.H-2A Habitación 2A |
|                                                                                                    | Cn.P1.C1.E1.P1.H-3A Habitación 3A |
|                                                                                                    | Cn.P1.C1.E1.P1.H-4A Habitación 4A |
|                                                                                                    | Cn.P1.C1.E1.P1.H-5A Habitación 5A |
|                                                                                                    | Cn.P1.C1.E1.P1.H-6A Habitación 6A |
|                                                                                                    | Cn.P1.C1.E1.P1.H-7A Habitación 7A |
|                                                                                                    | Cn.P1.C1.E1.P1.H-8A Habitación 8A |
|                                                                                                    | Cn.P1.C1.E1.P1.01 Oficina1        |
|                                                                                                    | Cn.P1.C1.E1.P1.O2 Oficina2        |
|                                                                                                    | Cn.P1.C1.E1.P1.O3 Oficina3        |
|                                                                                                    | Cn.P1.C1.E1.P1.O4 Oficina4        |
|                                                                                                    | Cn.P1.C1.E1.P1.ST Sala técnica    |
|                                                                                                    | Cn.P1.C1.E1.P1.WC Lavabo          |
|                                                                                                    | Cn.P1.C1.E1.P21 Planta segunda    |
|                                                                                                    | Cn.P1.C1.E1.PC1 Planta Cubierta   |
|                                                                                                    | Cn.P1.C1.E1.PS Sótano             |
|                                                                                                    | •                                 |
|                                                                                                    |                                   |
| Es seleccionen les zones en què                                                                                                    |                                   |
|                                                                                                    |                                   |
| estan ubicats els diferents actius                                                                                                    |                                   |
| unition and the second second s |                                   |
| mitjançant la tecla control l 🚽                                                                                                    |                                   |
| nostariarmant as clicarà al batá                                                                                                    |                                   |
| postenoment es cilcara al Dolo                                                                                                    |                                   |
| seleccionar                                                                                                    |                                   |
| secondital                                                                                                    |                                   |
|                                                                                                    | Ningun Titro aplicado             |
|                                                                                                    | 0 III 🥆 🕂 🖕 🗸 🖶 🗘 🗙 🔁             |

Un cop creats els actius s'haurà finalitzat la creació bàsica de l'equip. A partir d'aquest punt es podran fer configuracions més específiques com creació de característiques o personalització de les operacions.

Es necessari introduir almenys un actiu perquè es generi el manteniment preventiu i poder crear ordres de treball sobre l'equip

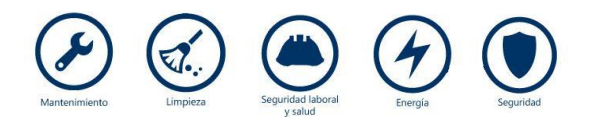

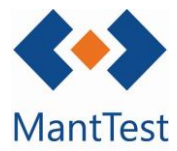

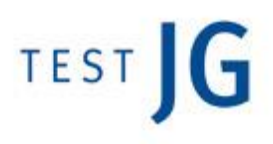

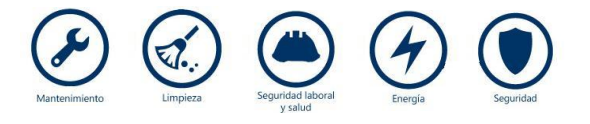